# Setting Up REST API Access for PHZ Integration

17 Steps <u>View most recent version on Tango.us</u>

Created by

Nhut Do

Creation Date January 11, 2024 Last Updated January 11, 2024

Created with Tango

# **Click on Asetukset**

| ≶ severa       | + 📠 🔿<br>целлин амгонтт негова | D<br>RELIOTUS |                    |                    |                    | Q Hae    |            | OPASTA MINUA 🕜 🖓 🧐 🕹 Antti -    |
|----------------|--------------------------------|---------------|--------------------|--------------------|--------------------|----------|------------|---------------------------------|
| 🔒 Asiakkaat >  | Työpöytä                       |               |                    |                    |                    |          | Tavoitteen | asetanta-tila Muokkaa työpöytää |
| \$ Myynti >    | JOHTO MYYNTI                   | PROJEKTIPÄÄL  | LIKKÖ TALOUDEN ANA | YYSIT TALOUDEN HAI | LINTA TUNTIKIRJAUS | >        |            |                                 |
| Projektit >    |                                |               |                    |                    |                    |          |            |                                 |
| Tunnit & kulut | TUNTIKIRJAUS                   |               |                    |                    |                    |          |            |                                 |
| 📅 Aikataulu >  | Torstai 11.1.                  |               |                    |                    |                    |          | < VIIKK    | O 2 > Tānāān Pāīvā Viikko       |
| Resursointi    | Ma 8.1.                        | Ti 9.1.       | Ke 10.1.           | To 11.1.           | Pe 12.1.           | La 13.1. | Su 14.1.   | Viikko                          |
| 📇 Laskutus >   | 0.00                           | 0.00          | 0.00               | 0.00               | 0.00               | 0.00     | 0.00       | 0.00                            |
| Raportit >     | + Lisēš tuntikirjauksia        | Kopioi ede    | llinen päivä 👻     |                    |                    |          |            | 🗸 Merkitse päivä valmiiksi 🔅 🗸  |
|                | TYÖNTEKIJÄN TYÖLISTA           |               |                    |                    |                    |          |            |                                 |
|                |                                |               |                    |                    |                    |          |            |                                 |
|                | TUNNIT YMPYRÄKAAVIONA          |               |                    |                    |                    |          |            |                                 |
|                |                                |               |                    |                    |                    |          |            |                                 |
|                |                                |               |                    |                    |                    |          |            |                                 |
| Operational    |                                |               |                    |                    |                    |          |            |                                 |

#### STEP 2

### Click on REST API

|     |                        |          | Tavoitteenasel | YLEISET                                   |
|-----|------------------------|----------|----------------|-------------------------------------------|
|     |                        |          |                | Asetukset                                 |
|     |                        |          |                | Käyttäjien hallinta                       |
| NTA | TUNTIKIRJAUS           |          |                | Käyttöoikeusprofiilit                     |
|     |                        |          |                | TIETOJEN SISÄÄNLUKU                       |
|     |                        |          |                | Asiakastietojen sisäänluku                |
|     |                        |          |                | Projektin maksuerien sisäänluku           |
|     |                        |          |                | TYÖKALUT                                  |
|     | Pe 12.1.               | La 13.1. | Su 14.1.       | Toimintohistoria                          |
|     | 0:00                   | 0:00     | 0:00           | Toistuvat maksuerät                       |
|     |                        |          |                | Tunti- ja matkakirjausjaksojen sulkeminen |
|     |                        |          |                | INTEGRAATIOT                              |
|     |                        |          |                | Integraatiot                              |
|     |                        |          |                | REST API                                  |
|     |                        |          |                | миит                                      |
|     |                        |          |                | Tietoja                                   |
| E   | i näytettävää sisältöä |          |                | Tilaua                                    |

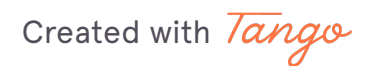

# Check Olen lukenut ja hyväksynyt API -sopimuksen

| Q Hae                                  |     | Integraatiot                                                      |
|----------------------------------------|-----|-------------------------------------------------------------------|
| Muotoilu & kieli                       | •   |                                                                   |
| Muut asetukset<br>Logot                |     | REST API                                                          |
| Alatunniste                            |     |                                                                   |
| <b>Taloustiedot</b><br>Kustannuspaikat | - 1 | Sinun tulee hyväksyä Visman palveluehdot käyttääksesi REST API:a. |
| Yksiköt                                | - 1 |                                                                   |
| Veroprosentit                          |     | Linkki API -sopimukseen 🖂                                         |
| Järjestelmäasetukset                   | >   | Olen lukenut ja hyväksynyt API -sopimuksen                        |
| Työaika-, matkakulu- &                 | >   | Hyväksy                                                           |

#### STEP 4

# Click on Hyväksy

| <b>Asetukset</b><br>PHZ Full Stack Oy stagin                            | g |                                                                           |
|-------------------------------------------------------------------------|---|---------------------------------------------------------------------------|
| Q Hae                                                                   |   | Integraatiot                                                              |
| Muotoilu & kieli<br>Muut asetukset<br>Logot                             | - | REST API                                                                  |
| Alatunniste<br><b>Taloustiedot</b><br>Kustannuspaikat<br><b>Yksiköt</b> | 4 | ↔ Sinun tulee hyväksyä Visman palveluehdot käyttääksesi REST API:a.       |
| Veroprosentit<br>Järjestelmäasetukset                                   | > | Linkki API -sopimukseen 🗹<br>🖌 Olen lukenut ja hyväksynyt API -sopimuksen |
| Työaika-, matkakulu- &<br>tuoterekisterit                               | > | Hyväksy                                                                   |
| Tunnit & kulut                                                          | > |                                                                           |
| Käyttäjät                                                               | > |                                                                           |
| Hinnoittelu                                                             | > | Sähköposti-integraatio                                                    |

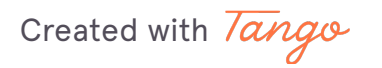

## Click on Luo tunnukset

| Muotoilu & kieli       Muotoilu & kieli         Muut asetukset       Logot         Logot       Alatunniste         Taloustiedot       Kuinka käytöstä poistetut tunnukset         Kustannuspaikat       Viskiköt         Veroprosentit       Di näytettävidä sisältöä         Järjestelmäasetukset       Alatunniste         Työaika-, matkakulu- & tuoterekisterit       Näytä jät         Käyttäjät       Hinnoittelu         Asiakkaat & yhteyshenkilöt       Sähköposti-integraation käyttöönotto on helppoa, ja vaatii vain muutamien alla olevien asetuksien määrityksen. Lue lisää | Q Hae                                                                      |                                                                                                    |                                                         |
|----------------------------------------------------------------------------------------------------|----------------------------------------------------------------------------|----------------------------------------------------------------------------------------------------|---------------------------------------------------------|
| Alatunniste       Taloustiedot       Näytä käytöstä poistetut tunnukset       Kuinka käytää         Vksiköt       Veroprosentit       Järjestelmäasetukset       Julkinen REST         Järjestelmäasetukset       Näytä käytöstä poistetut tunnukset       Mäytä käytöstä poistetut tunnukset       Mäytä käytöstä poistetut tunnukset         Tunnit & kulut       Näytä käytöstä poistetut tunnukset       Sähköposti-integraation       Sähköposti-integraation käyttöönotto on helppoa, ja vaatii vain muutamien alla olevien asetuksien määrityksen. Lue lisää                       | Muotoilu & kieli<br>Muut asetukset<br>Logot                                | REST API                                                                                                    |                                                         |
| Järjestelmäasetukset       API-sopimukst         Työaika-, matkakulu- &       Linkki API-sop         Tunnit & kulut       Sähköposti-integraatio         Käyttäjät       Sähköposti-integraatio         Asiakkaat & yhteyshenkilöt       Sähköposti-integraation käyttöönotto on helppoa, ja vaatii vain muutamien alla olevien asetuksien määrityksen. Lue lisää                                                                                                    | Alatunniste<br>Taloustiedot<br>Kustannuspaikat<br>Yksiköt<br>Veroprosentit | Luo tunnukset     Näytä käytöstä poistetut tunnukset     Kuinka<br>OpenAl<br>Linkki       Image: Distribution of the state of the state | käyttää<br>PI -doku<br>hjeisiin<br>n REST 4<br>api.seve |
| Työaika-, matkakulu- &       >         Tunnit & kulut       >         Käyttäjät       >         Hinnoittelu       >         Asiakkaat & yhteyshenkilöt       >                                                                                                    | Järjestelmäasetukset >                                                     | API-so<br>Linkki A                                                                                                    | oimukse<br>PI -sopi                                     |
| Tunnit & kulut       >         Käyttäjät       >         Hinnoittelu       >         Asiakkaat & yhteyshenkilöt       >                                                                                                    | Työaika-, matkakulu- & ><br>tuoterekisterit                                |                                                                                                    |                                                         |
| Käyttäjät     >       Hinnoittelu     >       Asiakkaat & yhteyshenkilöt     >                                                                                                    | Tunnit & kulut >                                                           | Sähköposti-integraatio                                                                                                    | (                                                       |
| Hinnoittelu > Sähköposti-integraation käyttöönotto on helppoa, ja vaatii vain muutamien alla olevien asetuksien määrityksen. Lue lisäk                                                                                                    | Käyttäjät >                                                                |                                                                                                    |                                                         |
| Asiakkaat & yhteyshenkilöt >                                                                                                    | Hinnoittelu >                                                              | Sähköposti-integraation käyttöönotto on helppoa, ja vaatii vain muutamien alla olevien asetuksien määrityksen. L                                                                                                    | ue lisää                                                |
| *                                                                                                    | Asiakkaat & yhteyshenkilöt >                                               | *                                                                                                    |                                                         |

### STEP 6

# Type "tkp"

| <b>Asetukset</b><br>PHZ Full Stack Oy stagin | g                                    |                    |
|----------------------------------------------|--------------------------------------|--------------------|
| Q Hae                                        | Integraatiot                         |                    |
| Muotoilu & kieli<br>Muut asetukset<br>Logot  | REST API                             |                    |
| Alatunniste<br>Taloustiedot                  | + Luo tunnukset                      | Näytä käytöstä poi |
| Kustannuspaikat<br><b>Yksiköt</b>            | Tunnukset ×                          |                    |
| Veroprosentit                                | INTEGRAATION TIEDOT                  |                    |
| Järjestelmäasetukset                         | Integraation kohdeiäriestelmä<br>tkp |                    |
| Työaika-, matkakulu- &<br>tuoterekisterit    | Integraation kuvaus                  |                    |
| Tunnit & kulut                               | Yhteyshenkilö                        |                    |
| Martealar                                    | Antti Hatinen V                      |                    |

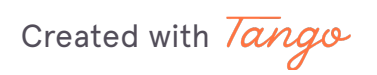

# Type "PHZ integraatio"

|          | Taloustiedot                              | + Luo tunnukset                        | Näytä käytös                                    |
|----------|-------------------------------------------|----------------------------------------|-------------------------------------------------|
|          | Kustannuspaikat<br><b>Yksiköt</b>         | Tunnukset ×                            |                                                 |
|          | Veroprosentit                             | INTEGRAATION TIEDOT                    |                                                 |
|          | Järjestelmäasetukset                      | Integraation kohdejärjestelmä<br>tkp   |                                                 |
| rjauksia | Työaika-, matkakulu- &<br>tuoterekisterit | Integraation kuvaus<br>PHZ integraatio |                                                 |
| STA      | Tunnit & kulut                            | Vhtevshenkilö                          |                                                 |
|          | Käyttäjät                                 | Antti Hätinen V                        |                                                 |
|          |                                           | Valitse API scopet 🗸                   | tion käyttöönotto on helppoa, ja vaatii vain mu |
|          |                                           | Minulla on integraatiokumppani         |                                                 |
|          | Asiakkaat & yhteyshenkilö                 | En ole robotti                         |                                                 |
| AVIONA   | Myynti & tarjoukset                       | Tietosuoja - Ehdot                     | (@stag.severamail.con                           |
|          | Projektinhallinta                         | Peruuta Tallenna                       |                                                 |

#### STEP 8

# Click on Valitse API scopet

| Alatunniste<br><b>Taloustiedot</b>        | + Luo tunnukset                        |                               |
|-------------------------------------------|----------------------------------------|-------------------------------|
| Kustannuspaikat<br><b>Yksiköt</b>         | Tunnukset ×                            | :                             |
| Veroprosentit                             | INTEGRAATION TIEDOT                    |                               |
| Järjestelmäasetukset                      | Integraation kohdejärjestelmä<br>tkp   |                               |
| Työaika-, matkakulu- &<br>tuoterekisterit | Integraation kuvaus<br>PHZ integraatio |                               |
| Tunnit & kulut                            | Yhteyshenkilö<br>Antti Hätinen ∽       |                               |
| Käyttäjät                                 | Valitse API scopet \vee                |                               |
| Hinnoittelu                               | Minulla on integraatiokumppani         | tion käyttöönotto on helppoa, |
| Asiakkaat & yhteyshenkilö                 |                                        |                               |

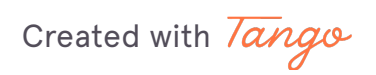

## Click on hours:read

|            |                                    | Yhteyshenkilö<br>Antti Hätinen                        |                                               |
|------------|------------------------------------|-------------------------------------------------------|-----------------------------------------------|
|            | Käyttäjät                          | Valitse API scopet 🗸                                  |                                               |
|            | Hinnoittelu                        | Q Hae                                                 | helppoa, ja vaatii vain muutamien alla olevie |
|            | Asiakkaat & yhteyshenkilö          | RESURSSIALLOKAATIOT                                   | ·                                             |
| ăka AVIONA | Myynti & tarjoukset                | resourceallocations:read<br>resourceallocations:write | @stag.severamail.com                          |
| AKAAVIONA  | Projektinhallinta                  | resourceallocations:delete                            | 0                                             |
|            | Kalenteri & Tehtävät               | files:read                                            |                                               |
|            | Laskutus                           | files:write<br>files:delete                           | <b>0</b>                                      |
|            | Raportoinnin tunnusluvut<br>(KPIt) | TUNNIT                                                |                                               |
|            | Integraatiot                       | hours:read<br>hours:write                             |                                               |
|            | REST API                           | hours:delete                                          | •                                             |
|            | Sähköposti-integraatio             | Käytä                                                 |                                               |
|            |                                    |                                                       |                                               |

#### STEP 10

#### Click on hours:write

|               | TIEDOSTOT    |  |
|---------------|--------------|--|
| ehtävät       | files:read   |  |
|               | files:write  |  |
|               | files:delete |  |
| ı tunnusluvut | TUNNIT       |  |
|               | ✓ hours:read |  |
|               | hours:write  |  |
|               | hours:delete |  |
| integraatio   | Käytä        |  |

Created with Tango

## Click on hours:delete

| inta        | resourceallocations:delete |
|-------------|----------------------------|
|             | TIEDOSTOT                  |
| ehtävät     | files:read                 |
|             | files:write                |
|             | files:delete               |
| tunnusluvut | TUNNIT                     |
|             | → hours:read               |
|             | ✓ hours:write              |
|             | hours:delete               |
| ntegraatio  | Käytä                      |
|             |                            |
|             |                            |

#### STEP 12

# Click on Käytä

| 100        |                |
|------------|----------------|
|            | TIEDOSTOT      |
| htävät     | files:read     |
|            | files:write    |
|            | files:delete   |
| unnusluvut | TUNNIT         |
|            | ✓ hours:read   |
|            | ✓ hours:write  |
|            | ✓ hours:delete |
| tegraatio  | Käytä          |
|            |                |
|            |                |
|            | v              |

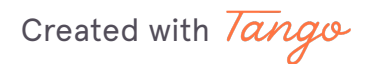

## Click on En ole robotti

| Tunnit & kulut            | Yhteyshenkilö                   |               |
|---------------------------|---------------------------------|---------------|
| Käyttäjät                 | Valitse API scopet              | -             |
| Hinnoittelu               | Minulla on integraatiokumppani  | tion käyttöör |
| Asiakkaat & yhteyshenkilö | En ole robotti                  |               |
| Myynti & tarjoukset       | reCAPTCHA<br>Tietosuoja - Ehdot | -             |
| Projektinhallinta         | Peruuta                         |               |
| Kalenteri & Tehtävät      | > O Avoin                       |               |

#### STEP 14

## **Click on Tallenna**

|                                           | псеугаасын киуайз                                    |                   |
|-------------------------------------------|------------------------------------------------------|-------------------|
| Työaika-, matkakulu- &<br>tuoterekisterit | PHZ integraatio                                      |                   |
| Tunnit & kulut                            | Yhteyshenkilö                                        |                   |
| Väyttäät                                  | Antti Hätinen 🗸 🗸                                    | -                 |
| καγτιαjατ                                 | Valitse API scopet $\checkmark$ 3 API scopea valittu |                   |
| Hinnoittelu                               | Minulla on integraatiokumppani                       | tion käyttöönottc |
| Asiakkaat & yhteyshenkilö                 | ✓ En ole robotti                                     |                   |
| Myynti & tarjoukset                       | reCAPTCHA<br>Tietosuoja - Ehdot                      |                   |
| Projektinhallinta                         | Peruuta                                              |                   |
| Kalenteri & Tehtävät                      | > O Avoin                                            |                   |

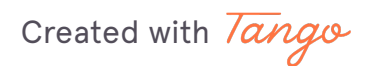

Click on Kopioi leikepöydälle (Client ID) and paste this to TKP integration view Visma Severa-section's "Client ID"-input.

| Alacunniste<br>Taloustiedot<br>Kustannuspaikat<br>Yksiköt |                | + Luo tunnukset                                  | Näytä käytöstä poistetut tunnukset | Kuinka käyttää F<br>OpenAPI -dokun<br>Linkki ohjeisiin<br>Julkinen REST AF |
|-----------------------------------------------------------|----------------|--------------------------------------------------|------------------------------------|----------------------------------------------------------------------------|
| Veroprosentit                                             |                | Tunnukset                                        | Tunnuksia käytetty 1/10            | API -sopimuksen                                                            |
| Järjestelmäasetukset                                      | ><br>          | <b>tkp</b><br>PHZ integraatio                    |                                    | Linki yi i sopiri                                                          |
| Työaika-, matkakulu- &<br>tuoterekisterit                 | & >            | CLIENT ID                                        |                                    |                                                                            |
|                                                           | Client ID ja c | lient secret                                     | ×                                  |                                                                            |
| Tunnit & kulut                                            | Client ID      |                                                  |                                    |                                                                            |
| Käyttäjät                                                 | PHZFullStackOy | ystaging_mBsdzst3le3m8H6b8t.apps.vismasevera.com | Kopioi leikepöydälle               |                                                                            |
| Hinnoittelu                                               | Client secret  |                                                  | Maniai laikan 20 dilla             | 0                                                                          |
|                                                           |                |                                                  | Kopionerkepoydaile                 |                                                                            |
| Asiakkaat & yhteyshe                                      |                |                                                  | sulie asetuksien mä                | ärityksen. Lue lisää                                                       |
| Myynti & tarjoukset                                       |                |                                                  |                                    |                                                                            |
| Projektinhallinta                                         |                | *<br>Sähköposti                                  | @stao.severamail.com               |                                                                            |
| Kalenteri & Tehtävät                                      |                | * Tila                                           | 0                                  |                                                                            |
| Laskutus                                                  |                | O Valmis                                         |                                    |                                                                            |
|                                                           |                | O Avoin                                          |                                    |                                                                            |
| Raportoinnin tunnuslu                                     | uvut >         | *                                                |                                    |                                                                            |
| (11110)                                                   |                | Aktiviteettityyppi                               | v <b>0</b>                         |                                                                            |

#### STEP 16

Click on Kopioi leikepöydälle (Client secret) and paste this to TKP integration view Visma Severa-section's "Client secret"-input.

| Taloustiedot<br>Kustannuspaikat<br>Yksiköt                                         | + Luo tunnukset                                                                                          | Näytä käytöstä poistetut tunnukset OpenAF<br>Linkki o<br>Julkiner | käyttä<br>PI-doki<br>hjeisiir<br>n REST |
|------------------------------------------------------------------------------------|----------------------------------------------------------------------------------------------------|-------------------------------------------------------------------|-----------------------------------------|
| Veroprosentit<br>Järjestelmäasetukset<br>Työaika-, matkakulu- 8<br>kuotorekisterik | tkp       PH2 integratio       CLIENT ID                                                                 | Tunnuksia käytetty 1/10 API-sop<br>Linkki A                       | api.sev<br>pimuks<br>PI -sop            |
| Tunnit & kulut<br>Käyttäjät                                                        | Client ID ja client secret<br>Client ID<br>PHZFullStackOystaging_mBsdzst3le3m8H6b8t.apps.vismasevera.com | Kopioi leikepöydälle                                              |                                         |
| Hinnoittelu                                                                        | Client secret                                                                                            | Kopioi leikepöydälle                                              |                                         |
| Myynti & tarjoukset                                                                | _                                                                                                    | <mark>Sulje</mark> asetuksien määrityksen. L                      | ue lisă                                 |
| Projektinhallinta<br>Kalenteri & Tehtävät                                          | *     Sähköposti      *     Tila                                                                         | @stag.severamail.com                                              |                                         |
| Laskutus<br>Raportoinnin tunnuslu                                                  | > O Valmis<br>O Avoin                                                                                    | · ·                                                               |                                         |
| (KPIL)                                                                             | Aktiviteettityyppi                                                                                       | <b>—</b> • •                                                      |                                         |

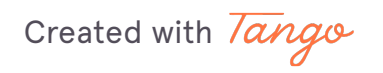

# Click on Sulje

| ,                  | <b>tkp</b><br>PHZ integraatio                                          |                                                                                                    |
|--------------------|------------------------------------------------------------------------|----------------------------------------------------------------------------------------------------|
| >                  | CLIENT ID                                                              |                                                                                                    |
| Client ID ja clier | lt secret                                                              | ×                                                                                                    |
| Client ID          |                                                                        |                                                                                                    |
| PHZFullStackOystag | ging_mBsdzst3le3m8H6b8t.apps.vismasevera.com                           | Kopioi leikepöydälle                                                                                                    |
| Client secret      |                                                                        |                                                                                                    |
|                    |                                                                        | Kopioi leikepöydälle                                                                                                    |
|                    |                                                                        |                                                                                                    |
|                    |                                                                        | Sulje                                                                                                    |
|                    |                                                                        |                                                                                                    |
| >                  | *                                                                      |                                                                                                    |
|                    | Sähköposti                                                             | @stag.severamail.com                                                                                                    |
|                    | * Tila                                                                 | 0                                                                                                    |
| >                  | O Valmis                                                               |                                                                                                    |
| _                  | O Avoin                                                                |                                                                                                    |
|                    | Client ID ja clier<br>Client ID<br>PHZFullStackOystag<br>Client secret | CLIENT ID Client ID ja client secret Client ID PHZFullStackOystaging_mBsdzst3le3m8H6b8t.apps.vismasevera.com Client secret  Sähköposti  K Tila  Valmis Avoin ut |

Created with Tango

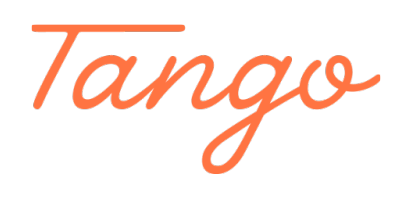

Never miss a step again. Visit <u>Tango.us</u>

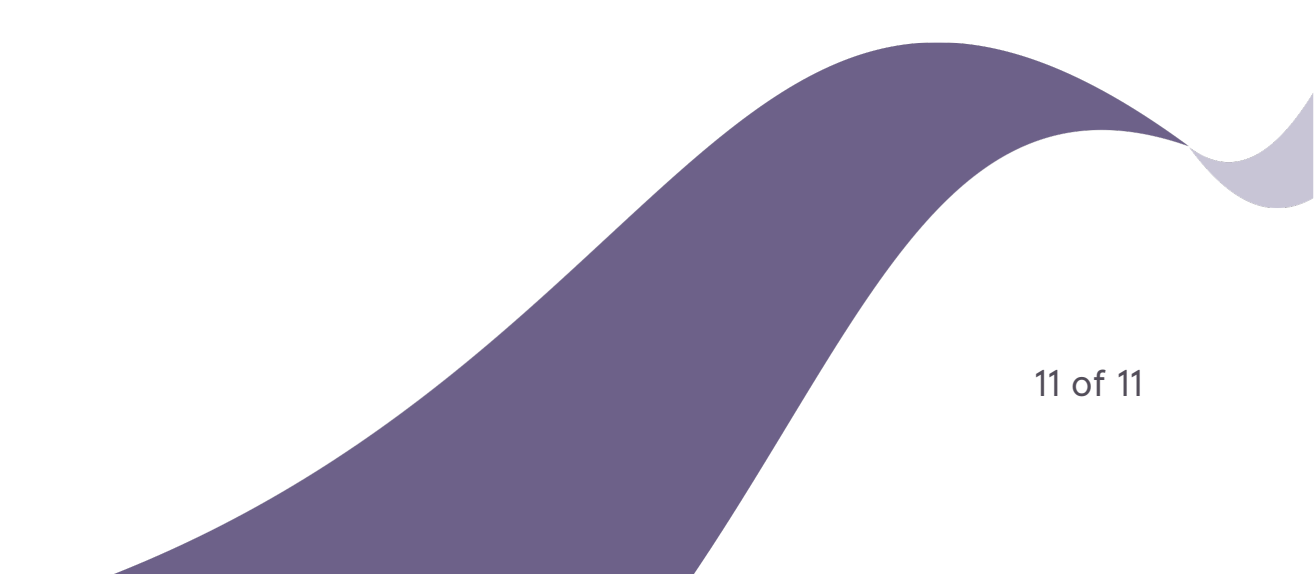